## Bücher offline lesen

Schritt-für-Schritt-Anleitung

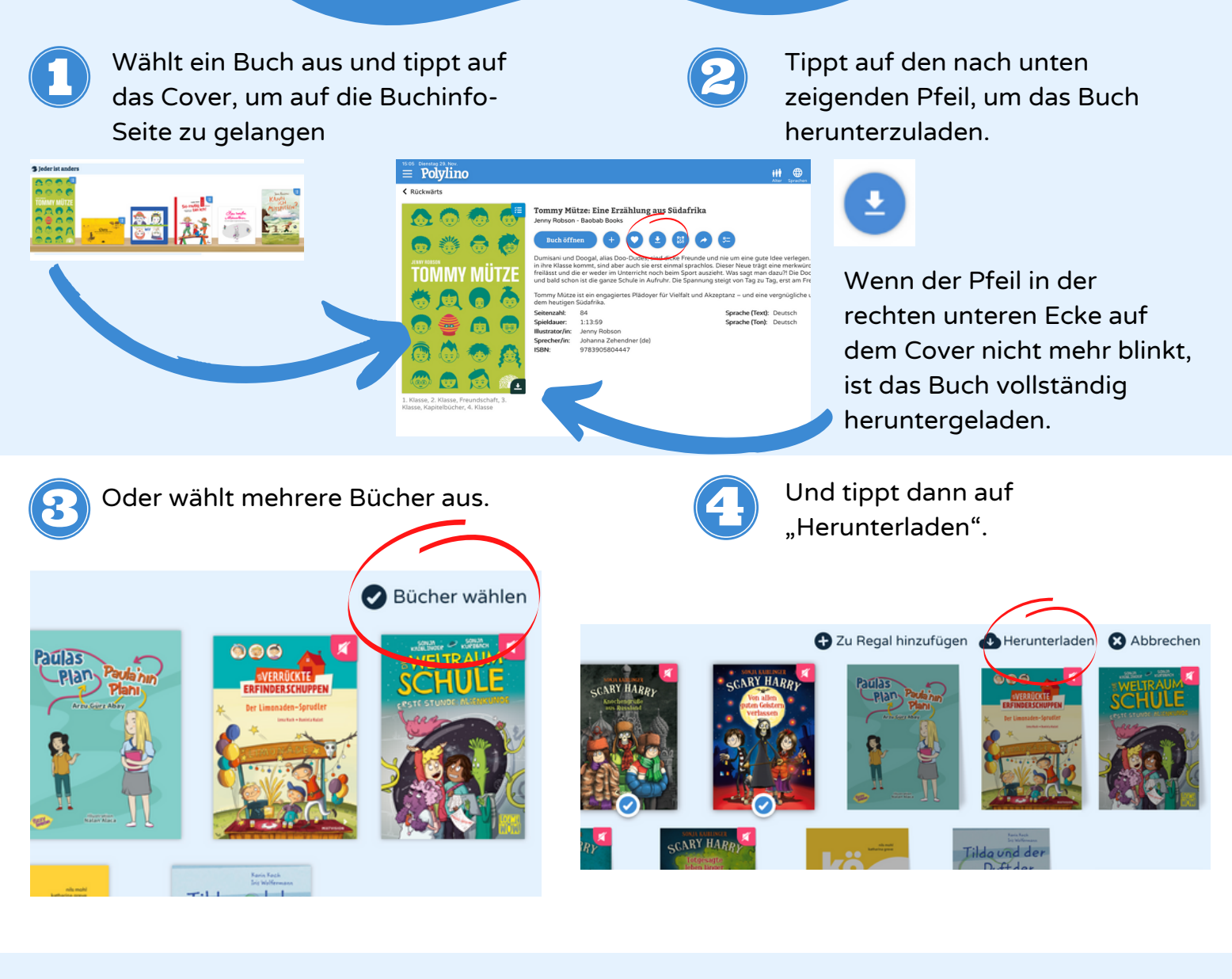

6

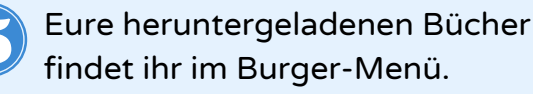

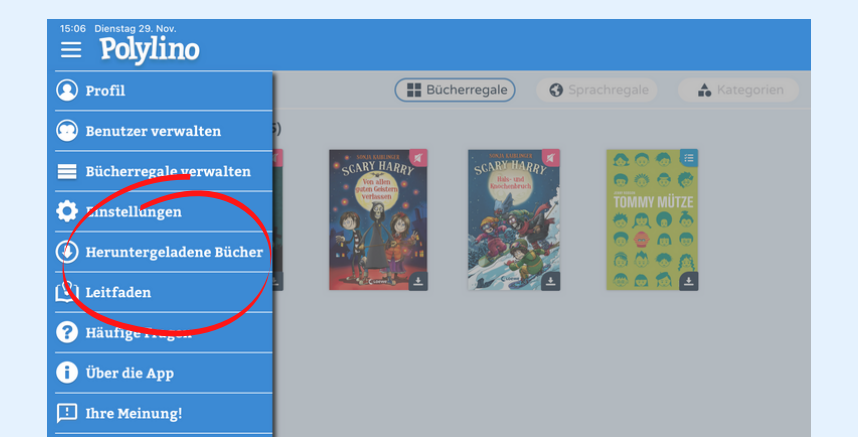

Ihr könnt so viele Bücher herunterladen, wie ihr mögt und der Speicher eures Gerätes zulässt. Die Bücher stehen euch dann für maximal 30 Tage zur Verfügung.

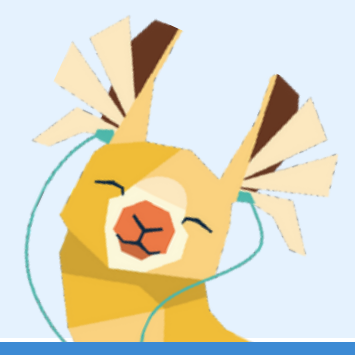

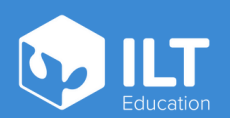

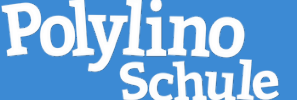

www.ilteducation.de